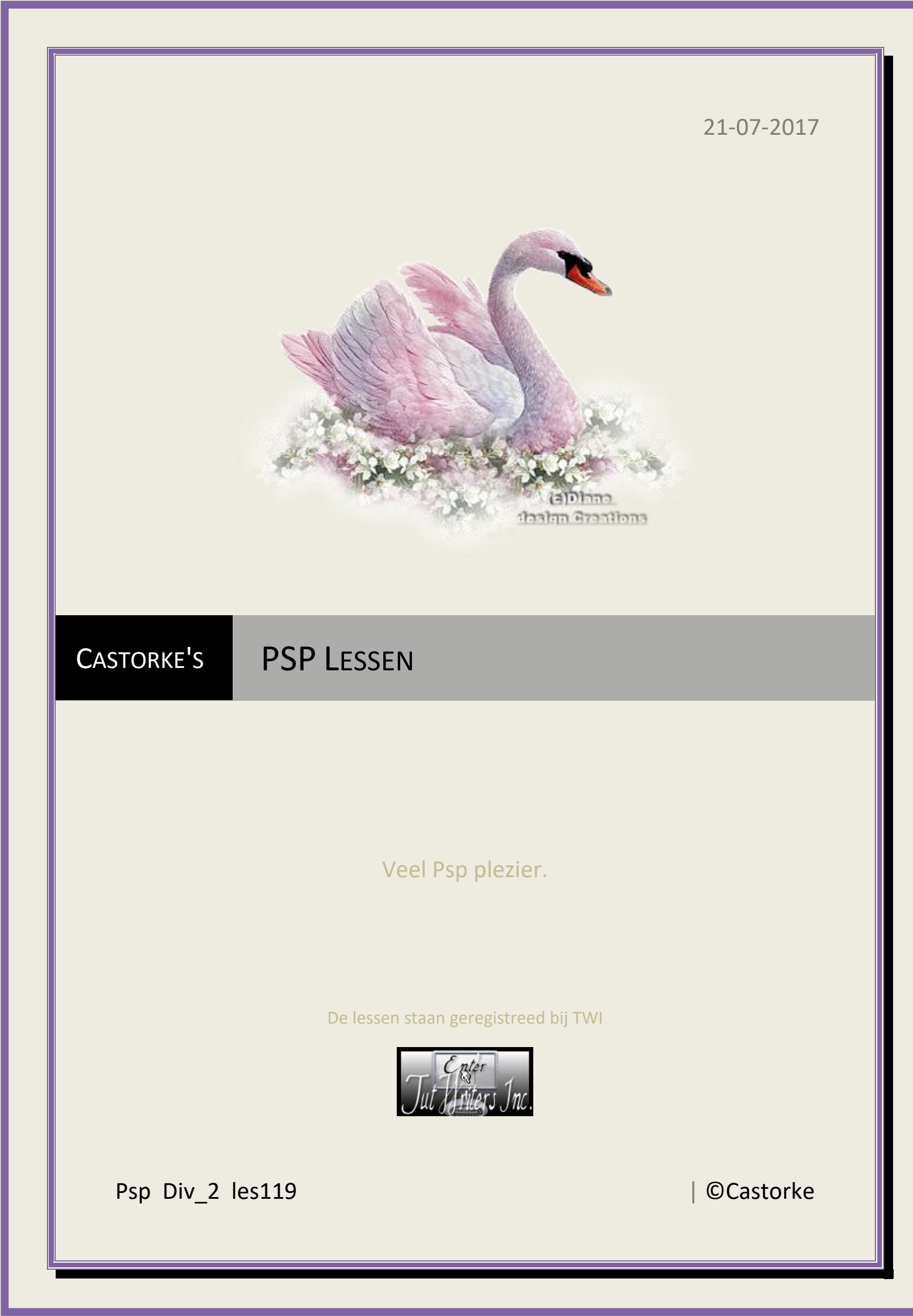

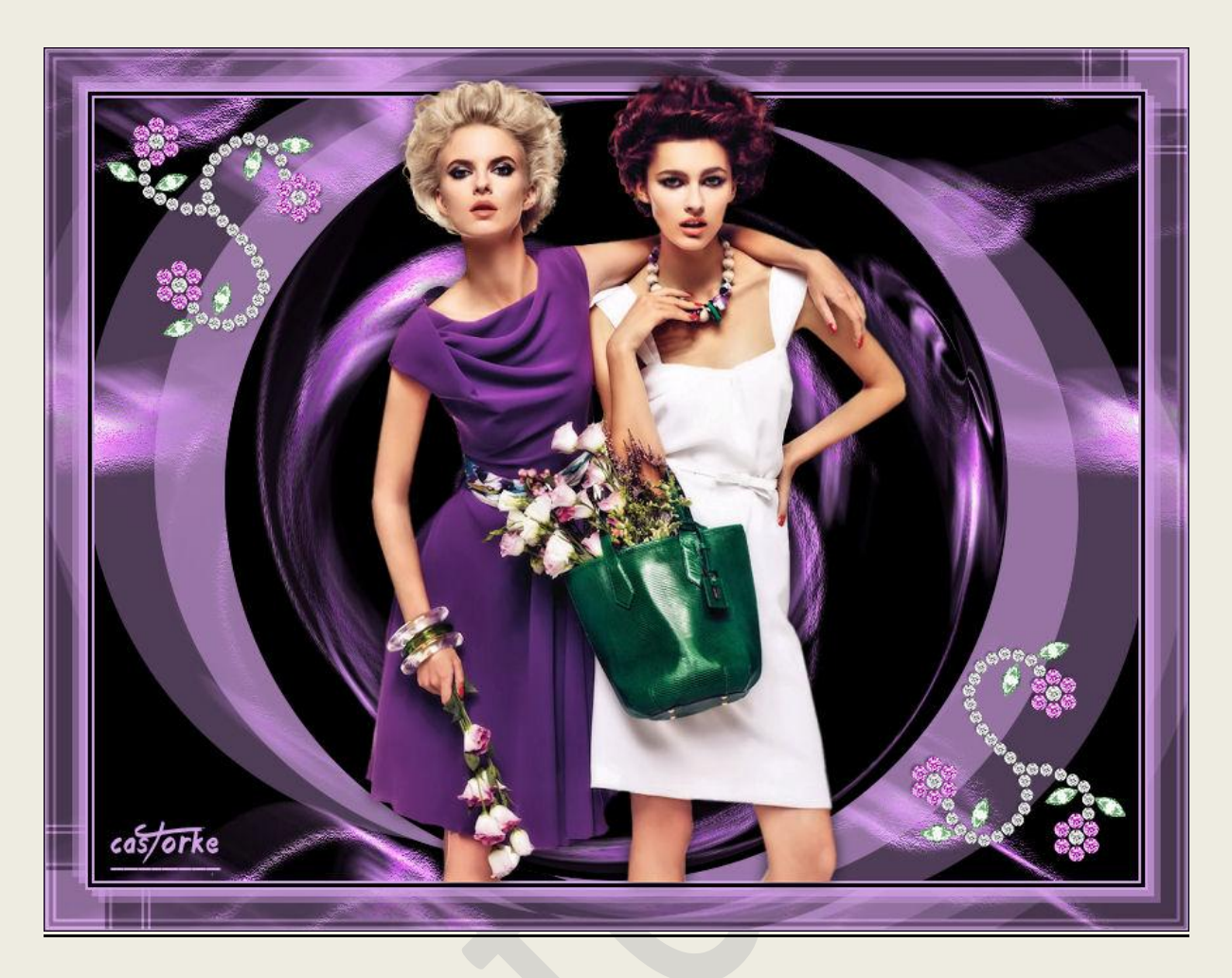

## PSP - Les 119

Est faite par moi-même avec le PSP9 peut être mieux avec un autre programme de PSP. Toute ressemblance est simple coïncidence.

> <u>Materiaal</u>: Tubes van: Azalee, Castorke, gedeeld in groepen .

> > Credits vind je <u>hier</u>.

Gros Merci aux tubeuses et tubeur. Respecté leur travaille SVP! Sans aucune n'est pas possible de creé la leçons.

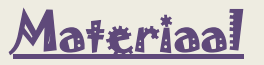

<u>Filters</u>: FlamingPear/ Flexyfy2, RSC Filterpak1.0/ TripleExposure (importeer in unlimited2.0)

http://www.castorke.be/tutorial/div\_2/tutorial\_diversen\_8.html

Pagina 2 van 2

©Castorke

- 1. Couleur du premier plan: #d5a3e8 Couleur de l'arrière plan: #000000 (zwart)
- 2. Ouvrir Castorke\_AG\_les119
- 3. Transformer le calque d'arrière-plan.
- 4. Duplicquer le calque.
- 5. Effets/ Modules externes/ Flaming Pear/ Flexyfy2

|                                                                                                    | Flexify 2 |
|----------------------------------------------------------------------------------------------------|-----------|
| Lattude 67<br>Longtude 67<br>Spin 72<br>FOV 120<br>FIP<br>Tabs 33<br>Sharpen 30<br>Tab Lines Background 30<br>V Transparent gaps Faces De-halo<br>Indicatrix Anamorph Edges<br>Preview best V M<br>Grid none V M Option 2005 |           |
|                                                                                                    |           |
|                                                                                                    |           |

- 6. Ombre portée.... -14, -54, 61, 0 couleur d5a3e8 (couleur claire)
- 7. Répéter Ombre portée.
- 8. Duplicquer le calque.
- 9. Image/ Miror.
- 10. Image/ Renverser.
- 11. Image/ Ajouter des bordures.... 2 px lichte kleur.
- 12. Image/ Ajouter des bordures.... 2 px zwart.
- 13. Image/ Ajouter des bordures.... 2 px lichte kleur.
- 14. Sélections/ Sélectionner tous.
- 15. Image/ Ajouter des bordures.... 30 px zwart
- 16. Edition/ copier.
- 17. Sélections/ Inverser
- 18. Edition/ coller dans le sélection.
- 19. Effets/ Modules externes / Unlimited 2.0/ RCS Filterpack1.0/ TripleExposure 255
- 20. Sélections/ Inverser
- 21. Nouveau calques.
- 22. Ombre portée.... -5, -5, 61, 0, couleur #d5a3e8
- 23. Ombre portée.... 5, 5, 61, 0, couleur #d5a3e8
- 24. Ombre portée.... -13, -13, 40, 0, couleur #d5a3e8

http://www.castorke.be/tutorial/div\_2/tutorial\_diversen\_8.html

- 25. Ombre portée.... 13, 13, 40, 0 kleur #d5a3e8
- 26. Sélections/ Ne rien sélectionner
- 27. Image/ Ajouter des bordures.... 2 px kleur #d5a3e8
- 28. Image/ Ajouter des bordures.... 2 px zwart
- 29. Image/ Ajouter des bordures.... 2 px kleur #d5a3e8
- 30. Ouvrir tube Femme-1137-Azalee
- 31. Copier et coller comme une nouveau calque sur votre travail.
- 32. Delete le filigran.
- 33. Image/ Rédimensionner 65%. Redimensionner tous les calques <u>ne pas indiquer</u>!
- 34. Ombre portée.... 2, 2, 40, 13 kleur zwart.
- 35. Répéter Ombre portée.... -2, -2, 40, 13 kleur zwart .
- 36. Ouvrir decor 56\_dangohhaung.
- 37. Copier et coller comme une nouveau calque sur votre travail.
- 38. Image/ Rédimensionner 85%. Redimensionner tous les calques <u>ne pas indiquer</u>!
- 39. Plaats in de rechter bovenhoek
- 40. Ombre portée.... -2, -2, 40, 13 kleur zwart .
- 41. Duplicquer le calque.
- 42. Image/ Miroir.
- 43. Image/ Renverser.
- 44. Signer vôtre travail..
- 45. Fichier/ Exporter/ Fichier JPEG optimisé....
- 46. Voilà donc, je l'espère que vous avez apprécié.

Je suis curieux au sujet de votre travail. Envoyez-le à moi dans la taille originale.

Je l'ai mis dans d'autres œuvres. <u>Hier</u>

S'il vous plaît mentionner vôtre nom, numéro de la leçon, le titre. Succes !

Pour toute question, vous pouvez toujours me contacter mailen....

Il est interdit de copier cette leçon en tout ou en partie.

Les leçons sont été enregistrées par TWI

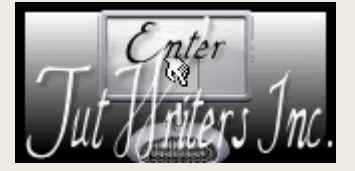

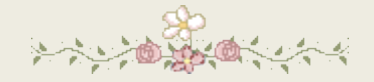

http://www.castorke.be/tutorial/div\_2/tutorial\_diversen\_8.html